**CERTIFICATI ON LINE** 

# GUIDA OPERATIVA PER I CITTADINI

# INDICE

| 1.  | CERTIFICA | ATI ON LINE                            | 2  |
|-----|-----------|----------------------------------------|----|
| 1.1 | RICHIEDI  | UN CERTIFICATO PER TE                  | 3  |
|     | 1.1.1     | SELEZIONA IL CERTIFICATO DA RICHIEDERE | 4  |
|     | 1.1.2     | SELEZIONA L'USO DEL CERTIFICATO        | 6  |
|     | 1.1.3     | SELEZIONA LA LINGUA                    | 6  |
|     | 1.1.4     | SELEZIONA COME RICEVERE IL CERTIFICATO | 7  |
|     | 1.1.5     | Anteprima                              | 7  |
|     | 1.1.6     | VAI AL PAGAMENTO                       | 9  |
|     | 1.1.7     | OTTIENI CERTIFICATO                    | 13 |
|     | 1.1.8     | VERIFICA DEL CERTIFICATO ANAGRAFICO    | 14 |
| 1.2 | RICHIEDI  | UN CERTIFICATO PER LA TUA FAMIGLIA     | 15 |
|     | 1.2.1     | Richiedente                            | 15 |
|     |           |                                        |    |

## 1. CERTIFICATI ON LINE

Se sei un cittadino residente in Italia oppure un cittadino residente all'estero puoi richiedere un certificato per te stesso o per un componente (ancora in vita) della tua famiglia anagrafica.

Nel caso in cui, invece di far parte di una famiglia anagrafica, appartieni ad una "Convivenza", per esempio ad una Casa di Riposo, ad una Casa famiglia, ad un Istituto religioso, ecc.., puoi richiedere i certificati solo per te stesso.

Per tutti gli altri casi, come per esempio la richiesta di un certificato per terzi o la richiesta di un certificato da parte di un "Tutore legale", ecc., devi rivolgerti allo sportello del tuo comune di competenza.

Prima di procedere con la richiesta di un certificato ti chiediamo di confermare le seguenti informazioni per presa visione:

- puoi richiedere certificati per te stesso o per i componenti ancora in vita della tua famiglia anagrafica;
- se hai bisogno di un certificato storico, dovrai rivolgerti allo sportello del tuo comune di residenza o di iscrizione AIRE (se residente all'estero).

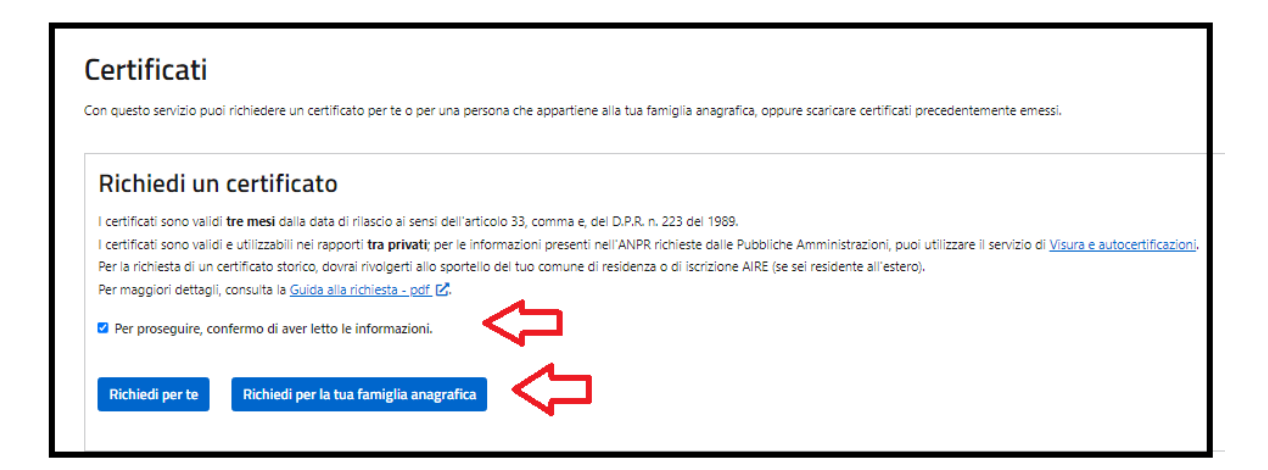

I certificati hanno una validità di tre mesi, quindi potrai scaricare i certificati precedentemente emessi e non ancora scaduti selezionando l'apposito tasto.

| Certificati richiesti                                                                                                    |                     |                  |            |                |                       |        |  |  |
|----------------------------------------------------------------------------------------------------|---------------------|------------------|------------|----------------|-----------------------|--------|--|--|
| Attenzione: Ti ricordiamo che i certificati richiesti hanno validità tre mesi, pertanto saranno visualizzati solo quelli non ancora scaduti.                                                                                                    |                     |                  |            |                |                       |        |  |  |
| Certificati in bollo: per questo tipo di certificati, la ricezione dell'esito del pagamento non è immediata. Puoi aggiornare lo stato del pagamento cliccando sull'apposito pulsante 🕃<br>Qualora avessi interrotto l'operazione di pagamento del bollo per il certificato richiesto, potrai riprenderio e completario cliccando sull'apposito pulsante di ripresa pagamento 🖃<br>Inoltre se hai richiesto l'invio del certificato tramite email o domicilio digitale, lo riceveral solo quando lo stato di pagamento del bollo sarà "PAGATO".<br>Nota bene: è possibile che la transazione di pagamento sia in corso di elaborazione, attendi prima di richieder nuovamente lo stesso certificato. |                     |                  |            |                |                       |        |  |  |
| Ricerca certificati                                                                                                    | Ricerca certificati |                  |            |                |                       |        |  |  |
| Da (gg/mm/aaaa):                                                                                                    | A (gg/mm/aaaa):     |                  |            |                |                       |        |  |  |
| 24/04/2023                                                                                                    |                     | 24/07/2023       |            | ė              |                       |        |  |  |
|                                                                                                    |                     |                  | Cerca      |                |                       |        |  |  |
| Tipologia                                                                                                    | Richiedente         | Intestatario     | Protocollo | Data emissione | Stato pagamento bollo | Azioni |  |  |
| di Residenza                                                                                                    | VISURA CITTADINO    | VISURA CITTADINO | 7514015    | 24/07/2023     | PAGATO                |        |  |  |

## 1.1 RICHIEDI UN CERTIFICATO PER TE

Selezionando il tasto "Richiedi per te", puoi richiedere l'emissione di uno o più certificati solo per te stesso.

| Certificati<br>Con questo servizio puoi richiedere un certificato per te o per una persona che appartiene alla tua famiglia anagrafica, oppure scaricare certificati precedentemente emessi.                                                                                                    |                      |  |  |  |  |  |
|----------------------------------------------------------------------------------------------------|----------------------|--|--|--|--|--|
| Richiedi un certificato                                                                                                    |                      |  |  |  |  |  |
| I certificati sono validi <b>tre mesi</b> dalla data di rilascio ai sensi dell'articolo 33, comma e, del D.P.R. n. 223 del 1969.<br>I certificati sono validi e utilizzabili nel rapporti <b>tra privati</b> ; per le informazioni presenti nell'ANPR richieste dalle Pubbliche Amministrazioni, puoi utilizzare il servizio di <u>Visura e autocer</u><br>Per la richiesta di un certificato storico, dovrai rivolgerti allo sportello del tuo comune di residenza o di iscrizione AIRE (se sei residente all'estero).<br>Per maggiori dettagli, consulta la <u>Guida alla richiesta - pdf</u> [2 <sup>2</sup> . | <u>tificazioni</u> . |  |  |  |  |  |
| Per proseguire, confermo di aver letto le informazioni.                                                                                                    |                      |  |  |  |  |  |
| Richiedi per te Richiedi per la tua famiglia anagrafica                                                                                                    |                      |  |  |  |  |  |

Il sistema ti propone la scelta delle informazioni di seguito elencate **necessarie** all'emissione del certificato:

- Seleziona il certificato da richiedere
- Seleziona l'uso del certificato
- Seleziona la seconda lingua
- Seleziona come ricevere il certificato

## 1.1.1 SELEZIONA IL CERTIFICATO DA RICHIEDERE

#### Seleziona il certificato da richiedere-

Seleziona uno o più certificati tra quelli proposti. Se hai bisogno di riunire più tipologie di informazioni in un unico certificato (certificato contestuale), le combinazioni possibili saranno suggerite dal sistema

Se sei un cittadino residente in Italia l'elenco dei certificati che puoi richiedere è il seguente:

- Anagrafico di nascita
- Anagrafico di matrimonio
- di Cittadinanza
- di Esistenza in vita
- di Residenza
- di Stato civile
- di Stato di famiglia
- di Stato di famiglia e di stato civile
- di Residenza in convivenza
- di Stato di famiglia con rapporti di parentela
- di Stato libero
- Anagrafico di Unione Civile
- di Contratto di Convivenza

L'elenco è personalizzato sulla base dei tuoi dati anagrafici presenti nella base dati "Anagrafe Nazionale della Popolazione Residente" (ANPR) così come registrati dal comune di competenza; di seguito alcuni esempi:

 se sei celibe/nubile, nell'elenco proposto non troverai il certificato Anagrafico di matrimonio

| Certificato                                    |
|------------------------------------------------|
| ANAGRAFICO DI NASCITA                          |
| 🗋 DI CITTADINANZA                              |
| 🗋 DI ESISTENZA IN VITA                         |
| DI RESIDENZA                                   |
| 🗋 di stato di famiglia                         |
| DI STATO DI FAMIGLIA E DI STATO CIVILE         |
| DI STATO DI FAMIGLIA CON RAPPORTI DI PARENTELA |

- se sei unito/a civilmente, troverai il certificato Anagrafico di unione civile

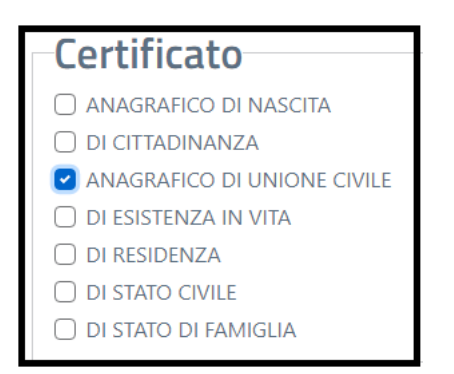

Se sei un cittadino residente all'estero (iscritto all'Anagrafe degli Italiani residenti all'estero AIRE) l'elenco dei certificati che puoi richiedere è il seguente:

- Anagrafico di nascita
- Anagrafico di matrimonio
- di Cittadinanza
- di Residenza AIRE
- di Stato di famiglia AIRE
- Anagrafico di Unione Civile
- di Contratto di Convivenza

Puoi richiedere il certificato Anagrafico di matrimonio o Anagrafico di unione civile o di Contrato di convivenza soltanto se il tuo legame è stato registrato in Italia **prima** del tuo espatrio.

È possibile richiedere un certificato contestuale, che è un unico documento nel quale sono raggruppate più certificazioni anagrafiche riferite alla stessa persona; per questo tipo di certificato ci sono alcune restrizioni; il sistema ti guiderà nelle possibili combinazioni impedendoti di selezionare la combinazione non corretta. Ti informiamo che il tuo Comune di competenza ha facoltà, per alcune situazioni particolari, di restringere la "certificabilità" dei tuoi dati anagrafici o di negarla completamente; nel primo caso puoi richiedere soltanto il certificato di residenza e quello di stato di famiglia nel secondo caso non puoi richiedere alcun certificato.

Per maggiori informazioni sulla "certificabilità" dei tuoi dati anagrafici, ti invitiamo a contattare il tuo Comune di competenza.

### **1.1.2** SELEZIONA L'USO DEL CERTIFICATO

Puoi richiedere il certificato in carta libera

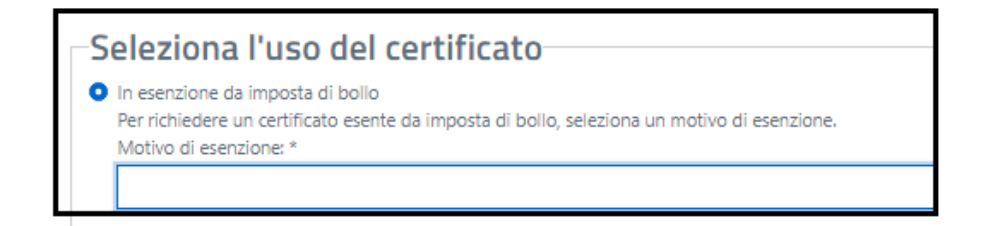

specificando il motivo della richiesta scegliendolo tra quelli presenti nella tendina

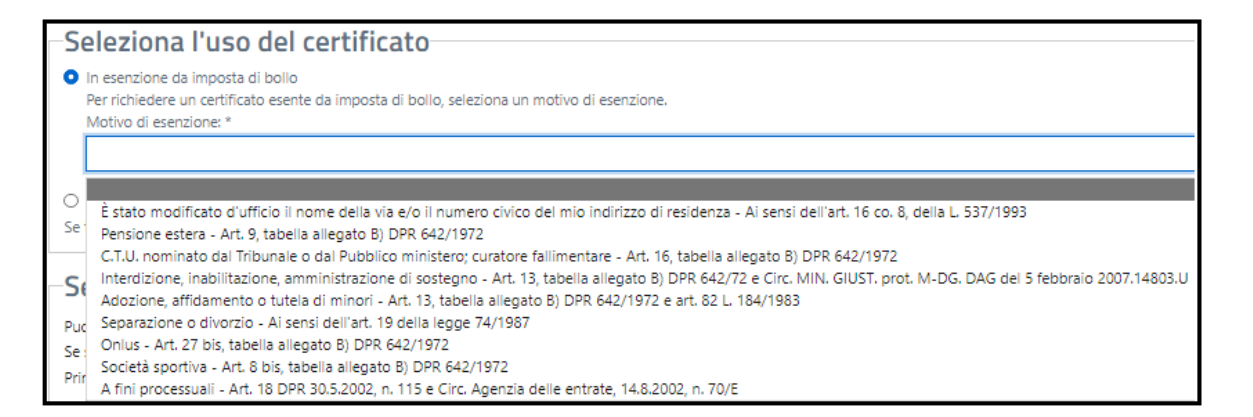

altrimenti potrai richiedere il certificato in bollo selezionando il tasto "in bollo – con pagamento"

💽 In bollo - con pagamento

Se ti è richiesto un certificato in bollo, seleziona questa opzione per procedere al pagamento dell'imposta di bollo di 16,00 €.

#### 1.1.3 SELEZIONA LA LINGUA

Se sei residente in un Comune bilingue, puoi scegliere la seconda lingua di emissione per il tuo certificato.

Questa è l'unica sezione **non obbligatoria**. Se non effettui alcuna scelta il certificato è emesso in lingua italiana.

| Seleziona la seconda lingua                                                                                |  |  |  |  |  |
|----------------------------------------------------------------------------------------------------|--|--|--|--|--|
| Sciellona la Seconda lingua                                                                                |  |  |  |  |  |
| Il certificato viene emesso il lingua italiana, qualora lo desideri puoi selezionare la lingua aggiuntiva. |  |  |  |  |  |
| □ Tedesco                                                                                                  |  |  |  |  |  |

#### **1.1.4** SELEZIONA COME RICEVERE IL CERTIFICATO

Puoi scegliere di scaricare il certificato e/o di riceverlo via mail all'indirizzo di posta elettronica indicato in sede di registrazione dei dati nel tuo Profilo o al tuo domicilio digitale se ne possiedi uno; puoi selezionare tutte le modalità di ricezione oppure almeno una delle tre in caso di certificato in carta libera.

Se hai scelto il certificato in bollo, potrai scaricare il certificato soltanto dopo che il pagamento sarà andato a buon fine, pertanto non sarà possibile in questa fase la selezione di scarico del certificato.

Se hai scelto di ricevere il certificato via mail all'indirizzo di posta elettronica, lo stesso ti è proposto in visualizzazione per consentirti di verificarne la correttezza e la validità ed in caso contrario di procedere con la correzione o l'aggiornamento dell'indirizzo di posta elettronica nella sezione del tuo Profilo.

Se non hai indicato un indirizzo di posta elettronica in sede di registrazione dei tuoi dati nella sezione del tuo Profilo non ti è consentito selezionare la ricezione del certificato via mail.

### 1.1.5 ANTEPRIMA

Prima di scaricare il certificato ed eventualmente richiedere di riceverlo via mail all'indirizzo di posta elettronica o prima del pagamento in caso di richiesta in bollo, devi visualizzare l'"Anteprima".

7

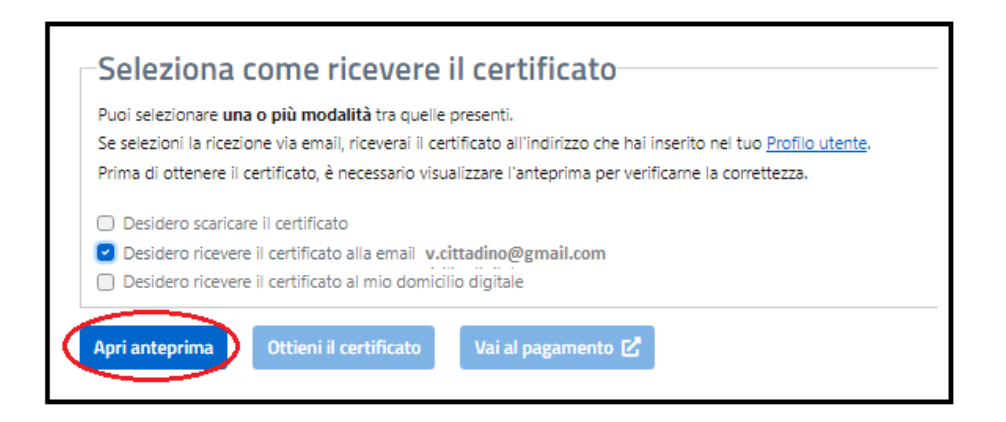

L'Anteprima del certificato non ha validità legale e serve soltanto per verificare i dati.

| Ministero dell'Interno<br>Dipartemento per gli affari interne e terretoriali            |
|-----------------------------------------------------------------------------------------|
| ANAGRAFE NAZIONALE DELLA POPOLAZIONE RESIDENTE                                          |
| Certificato di Residenza                                                                |
| La Direzione Centrale per i Servizi Demografici                                         |
| A norma dell'art. 33 del D.P.R. 30-5-1989, N.223;                                       |
| Visti i dati registrati da Roma Capitale                                                |
| Certifice the nell'ANAGRAFE NAZZONALE DELLA POPOLAZZONE RESIDENTE                       |
|                                                                                         |
| Cognome VISURA                                                                          |
| Nome CITTADINO                                                                          |
| Riguits nato 11 03/01/1979 in ADMA (MR)                                                 |
| Atto N. 543 parte A - anno 1978 - Comune di ALESSANDRIA (AL)                            |
| (c.v. Andreastan)                                                                       |
| Rigulta iscritto all'indirizza:                                                         |
| VIA roma N. 1                                                                           |
| Comune AZZONE (BG).                                                                     |
| Data 24/07/3023                                                                         |
| Hinistero Interno Direz. centr. Serv. Bemograf.                                         |
| IL PRESENTE CERTIFICATO NON PUO' ESSERE PRODOTTO AGLI ORGANI DELLA PUBBLICA             |
| AMMINISTRATIONE O'AI PRIVATI GESTORI DI PUBBLICI SERVIZI (art. 40 DPR 28 dicembre 2000, |
| n-445)                                                                                  |
| Imposta de bollo assolta in modo virtuale                                               |
| Riscossi Suro 0,00 per diritti di segreteria                                            |
| IL PRESENTE CERTIFICATO E' VALIDO SOLO SE CONTIENE IL QR-CODE SU DENI PAGINA.           |
| IL QR-CODE RIPORTA L'URL DOVE E' POSSIBILE RISCONTRARE IL CONTENUTO DI UN'EVENTUALE     |
| COPIA ANALOGICA                                                                         |
|                                                                                         |

8

## 1.1.6 VAI AL PAGAMENTO

Se hai scelto l'uso del certificato in bollo, dovrai procedere con il pagamento del certificato utilizzando il Portale dei pagamenti della pubblica amministrazione.

Seleziona il tasto "Vai al pagamento"

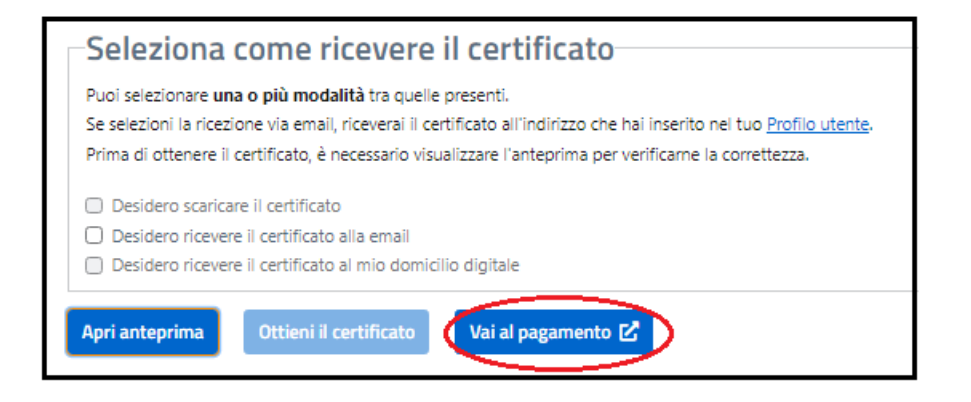

Seleziona il tasto "Continua sul portale dei pagamenti" se vuoi procedere, altrimenti "Annulla" in caso contrario

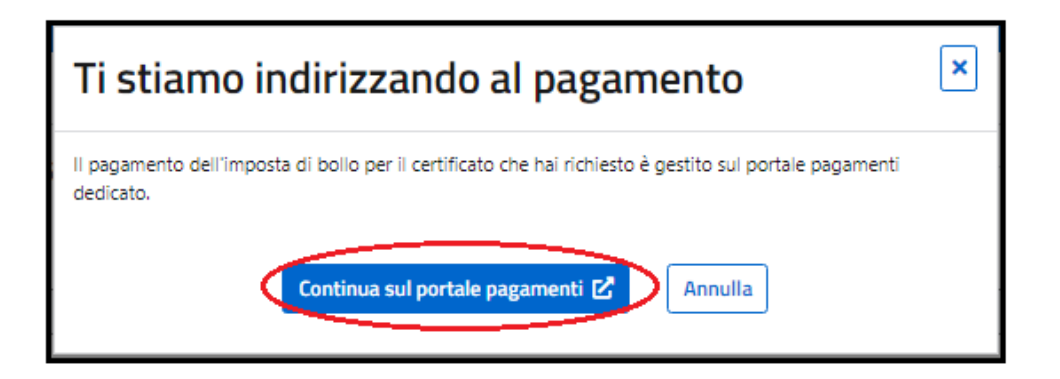

Nel Portale dei pagamenti troverai tutte le informazioni relative al pagamento che ti appresti ad effettuare ed il relativo importo.

In questa fase dovrai inserire la mail dove vorrai ricevere la ricevuta del pagamento effettuato;

| Ti diamo il bervenuto nel portale dei pagamenti. In questa pagina puoi effettuare il pagamento dell'imposta di bollo di 16,00 € attraverso il sistema pagoPA per i documenti rilasci<br>Pubblica Amministrazione. Sono esclusi i costi di transazione relativi alla modalità di pagamento selezionato.          Riepilogo dati pagamento         Inte:       Ministero dell'Interno         Immero bolli in pagamento:       1         Intele da pagare:       16,00 €         Intel:         Ministero dell'Interno         Intere bolli in pagamento:       1         Totale da pagare:       16,00 €         Inserisci email per ricevuta         Interior dell'operazione di pagamento e la relativa ricevuta.         Totale da pagare:       16,00 €         Interior dell'operazione di pagamento e la relativa ricevuta.         Ti consigliamo di non inserire un indirizzo di posta elettronica certificata (PEC), perché il sistema non supporta l'invio di questa tipologia di messaggi.         Indirizzo e-mail':         vatadino@gmail.com       Conferma Tindirizzo e-mail': | Paga onlin                                                                                | e                                                                                                    |                        | INTEGRATO PAGOP<br>CON |  |  |  |  |  |  |
|----------------------------------------------------------------------------------------------------|-------------------------------------------------------------------------------------------|----------------------------------------------------------------------------------------------------|------------------------|------------------------|--|--|--|--|--|--|
| Riepilogo dati pagamento                                                                                                    | Ti diamo il benvenut<br>Pubblica Amministra                                               | Ti diamo il benvenuto nel portale dei pagamenti. In questa pagina puoi effettuare il pagamento dell'imposta di bollo di 16,00 € attraverso il sistema pagoPA per i documenti rilasciati dalli<br>Pubblica Amministrazione. Sono esclusi i costi di transazione relativi alla modalità di pagamento selezionato.                           |                        |                        |  |  |  |  |  |  |
| Ente:       Ministero dell'interno         Numero bolli in pagamento:       1         Totale da pagare:       16,00 €         Inserisci email per ricevuta       Inserisci l'indirizzo email a cui desideri ricevere la conferma dell'operazione di pagamento e la relativa ricevuta.         Ti consigliamo di non inserire un indirizzo di posta elettronica certificata (PEQ, perché il sistema non supporta l'invio di questa tipologia di messaggi.         Indirizzo e-mail*:       v.cittadino@gmail.com         Conferma l'Indirizzo e-mail*:                                                                                                    | Riepilogo d                                                                               | dati pagamento                                                                                                    |                        |                        |  |  |  |  |  |  |
| Numero bolli in pagamento:       1         Totale da pagare:       16,00 €         Inserisci email per ricevuta       Inserisci l'indirizzo email a cui desideri ricevere la conferma dell'operazione di pagamento e la relativa ricevuta.         Ti consigliamo di non inserire un indirizzo di posta elettronica certificata (PEC), perché il sistema non supporta l'invio di questa tipologia di messaggi.         Indirizzo e-mail*:       v.cittadino@gmail.com         Conferma l'indirizzo e-mail*:       v.cittadino@gmail.com                                                                                                    | 163                                                                                       | Ente:                                                                                                    | Ministero dell'Interno |                        |  |  |  |  |  |  |
| Totale da pagare:       16,00 €         Inserisci email per ricevuta         Inserisci l'indrizzo email a cui desideri ricevere la conferma dell'operazione di pagamento e la relativa ricevuta.         Ti consigliamo di non inserire un indrizzo di posta elettronica certificata (PEC), perché il sistema non supporta l'invio di questa tipologia di messaggi.         Indirizzo e-mail*:         v.cittadino@gmail.com         Conferma l'indirizzo e-mail*:                                                                                                    |                                                                                           | Numero bolli in pagamento:                                                                                                    | 1                      |                        |  |  |  |  |  |  |
| Inserisci email per ricevuta Inserisci l'indirizzo email a cui desideri ricevere la conferma dell'operazione di pagamento e la relativa ricevuta. In consigliamo di non inserire un indirizzo di posta elettronica certificata (PEC), perché il sistema non supporta l'invio di questa tipologia di messaggi. Indirizzo e-mail*: v.cittadino@gmail.com Conferma l'indirizzo e-mail*:                                                                                                    |                                                                                           | Totale da pagare:                                                                                                    | 16,00 €                |                        |  |  |  |  |  |  |
| v.citadino@gmail.com Conferma l'indirizzo e-mail*:                                                                                                    | Inserisci email per<br>Inserisci l'indirizzo<br>Ti consigliamo di n<br>Indirizzo e-mail*: | Inserisci email per ricevuta<br>Inserisci l'indirizzo email a cui desideri ricevere la conferma dell'operazione di pagamento e la relativa ricevuta.<br>Ti consigliamo di non inserire un indirizzo di posta elettronica certificata (PEC), perché il sistema non supporta l'invio di questa tipologia di messaggi.<br>Indirizzo e-mail*: |                        |                        |  |  |  |  |  |  |
| Conferma l'Indirizzo e-mail':                                                                                                    | v.cittadino@gmail.com                                                                     |                                                                                                    |                        |                        |  |  |  |  |  |  |
|                                                                                                    | Conferma l'indirizzo e-mail*:                                                             |                                                                                                    |                        |                        |  |  |  |  |  |  |
| v.cittadino@gmail.com                                                                                                    | v.cittadino@gma                                                                           |                                                                                                    |                        |                        |  |  |  |  |  |  |

Dopo aver inserito la parola di controllo richiesta (CAPTCHA) e dopo aver selezionato la spunta per la presa visione del Regolamento sulla protezione dei dati personali, seleziona il tasto "completa il pagamento" per procedere con il pagamento del certificato, altrimenti selezione "Torna al portale ANPR" per sospendere il pagamento del certificato; con quest'ultima selezione potrai procedere al pagamento in un momento successivo attraverso la funzionalità di ripresa del pagamento.

| Captcha                          | ▶ 0:00 / 0:22 <b></b> ● :                                                                                 |
|----------------------------------|----------------------------------------------------------------------------------------------------|
| <b>Digembo</b>                   | Ricarica captcha                                                                                          |
| vigembo                          | euro senti.                                                                                               |
| Ho preso visione dell' <u>in</u> | formativa ex art. 13 del Regolamento generale sulla protezione dei dati 2016/679 e ne accetto i contenuti |
|                                  | Torna al portale ANPR 🚡                                                                                   |

Se hai proceduto con il pagamento e tutto è andato a buon fine, al termine delle operazioni riceverai il diagnostico di pagamento avvenuto con successo con la possibilità di tornare al portale ANPR per scaricare il certificato.

| Riepilogo del Pagamento                                                                           |  |  |  |  |  |  |
|---------------------------------------------------------------------------------------------------|--|--|--|--|--|--|
| ⊘ Il pagamento è avvenuto con successo. Puoi tornare al portale ANPR per ottenere il certificato. |  |  |  |  |  |  |
| Torna al portale ANPR                                                                             |  |  |  |  |  |  |

Tornando nel menù "Certificati" del portale ANPR, nella sezione "Certificati richiesti" potrai individuare il certificato in bollo appena pagato con la possibilità di aggiornare lo stato di elaborazione cliccando sull'icona di "aggiornamento stato"

| Certificati richiesti                                                                                                    |                                                                                                    |                  |            |                |                           |        |  |  |  |  |
|----------------------------------------------------------------------------------------------------|----------------------------------------------------------------------------------------------------|------------------|------------|----------------|---------------------------|--------|--|--|--|--|
| Attenzione: Ti ricordiamo che i                                                                                                    | Attenzione: Ti ricordiamo che i certificati richiesti hanno validità tre mesi, pertanto saranno visualizzati solo quelli non ancora scaduti.                                                                                                    |                  |            |                |                           |        |  |  |  |  |
| Certificati in bollo: per questo<br>Qualora avessi interrotto l'opera<br>Inoltre se hai richiesto l'invio de<br>Nota bene: è possibile che la tra | Certificati in bollo: per questo tipo di certificati, la ricezione dell'esito del pagamento non è immediata. Puoi aggiornare lo stato del pagamento cliccando sull'apposito pulsante 🔂<br>Qualora avessi interrotto l'operazione di pagamento del bollo per il certificato richiesto, potrai riprenderio e completario cliccando sull'apposito pulsante di ripresa pagamento 🕞<br>Inoltre se hai richiesto l'invio del certificato tramite email o domicilio digitale, lo riceverai solo quando lo stato di pagamento del bollo sarà "PAGATO".<br>Nota bene: è possibile che la transazione di pagamento sia in corso di elaborazione, attendi prima di richiedere nuovamente lo stesso certificato. |                  |            |                |                           |        |  |  |  |  |
| Ricerca certificati                                                                                                    |                                                                                                    |                  |            |                |                           | ۵      |  |  |  |  |
| Da (gg/mm/aaaa):                                                                                                    |                                                                                                    | A (gg/mm/aaaa):  |            |                |                           |        |  |  |  |  |
| 24/04/2023                                                                                                    |                                                                                                    | 24/07/2023       |            | <b></b>        |                           |        |  |  |  |  |
|                                                                                                    |                                                                                                    |                  | Cerca      |                | -                         |        |  |  |  |  |
| Tipologia                                                                                                    | Richiedente                                                                                                    | Intestatario     | Protocollo | Data emissione | Stato pagamento bollo     | Azioni |  |  |  |  |
| di Residenza                                                                                                    | VISURA CITTADINO                                                                                                    | VISURA CITTADINO | 7514015    | 24/07/2023     | PAGAMENTO IN ELABORAZIONE | 6 🖬 🛃  |  |  |  |  |

Quando lo stato del pagamento risulterà "PAGATO", potrai scaricare il certificato in bollo cliccando sull'icona "scarica".

Qualora, in fase di emissione, avessi richiesto di ricevere il certificato all'email o al domicilio digitale, lo riceverai all'indirizzo indicato.

| Certificati richiesti                                                                                                    |                                                                                                    |                  |            |                |                       |        |  |  |  |
|----------------------------------------------------------------------------------------------------|----------------------------------------------------------------------------------------------------|------------------|------------|----------------|-----------------------|--------|--|--|--|
| Attenzione: Ti ricordiamo che i certificati richiesti hanno validità tre mesi, pertanto saranno visualizzati solo quelli non ancora scaduti.                   |                                                                                                    |                  |            |                |                       |        |  |  |  |
| Certificati in bollo: per questo tip<br>Qualora avessi interrotto l'operazio<br>Inoltre se hai richiesto l'invio del co<br>Nota bene: è possibile che la trans | Certificati in bollo: per questo tipo di certificati, la ricezione dell'esito del pagamento non è immediata. Puoi aggiornare lo stato del pagamento ciiccando sull'apposito puisante 🚱<br>Qualora avessi interrotto l'operazione di pagamento dei bollo per il certificato richiesto, potral riprenderio e completario cliccando sull'apposito puisante di ripresa pagamento 📻<br>Inoitre se hai richiesto l'invio del certificato tramite email o domicilio digitale, lo riceverai solo quando lo stato di pagamento dei bollo sarà "PAGATO".<br>Nota bene: è possibile che la transazione di pagamento sia in corso di elaborazione, attendi prima di richiedere nuovamente lo stesso certificato. |                  |            |                |                       |        |  |  |  |
| Ricerca certificati                                                                                                    |                                                                                                    |                  |            |                |                       | ^      |  |  |  |
| Da (gg/mm/aaaa):                                                                                                    |                                                                                                    | A (gg/mm/aaaa):  |            |                |                       |        |  |  |  |
| 24/04/2023                                                                                                    |                                                                                                    | 24/07/2023       |            | ė              |                       |        |  |  |  |
|                                                                                                    |                                                                                                    |                  | Cerca      |                |                       |        |  |  |  |
| Tipologia                                                                                                    | Richiedente                                                                                                    | Intestatario     | Protocollo | Data emissione | Stato pagamento bollo | Azioni |  |  |  |
| di Residenza                                                                                                    | VISURA CITTADINO                                                                                                    | VISURA CITTADINO | 7514015    | 24/07/2023     | PAGATO                |        |  |  |  |

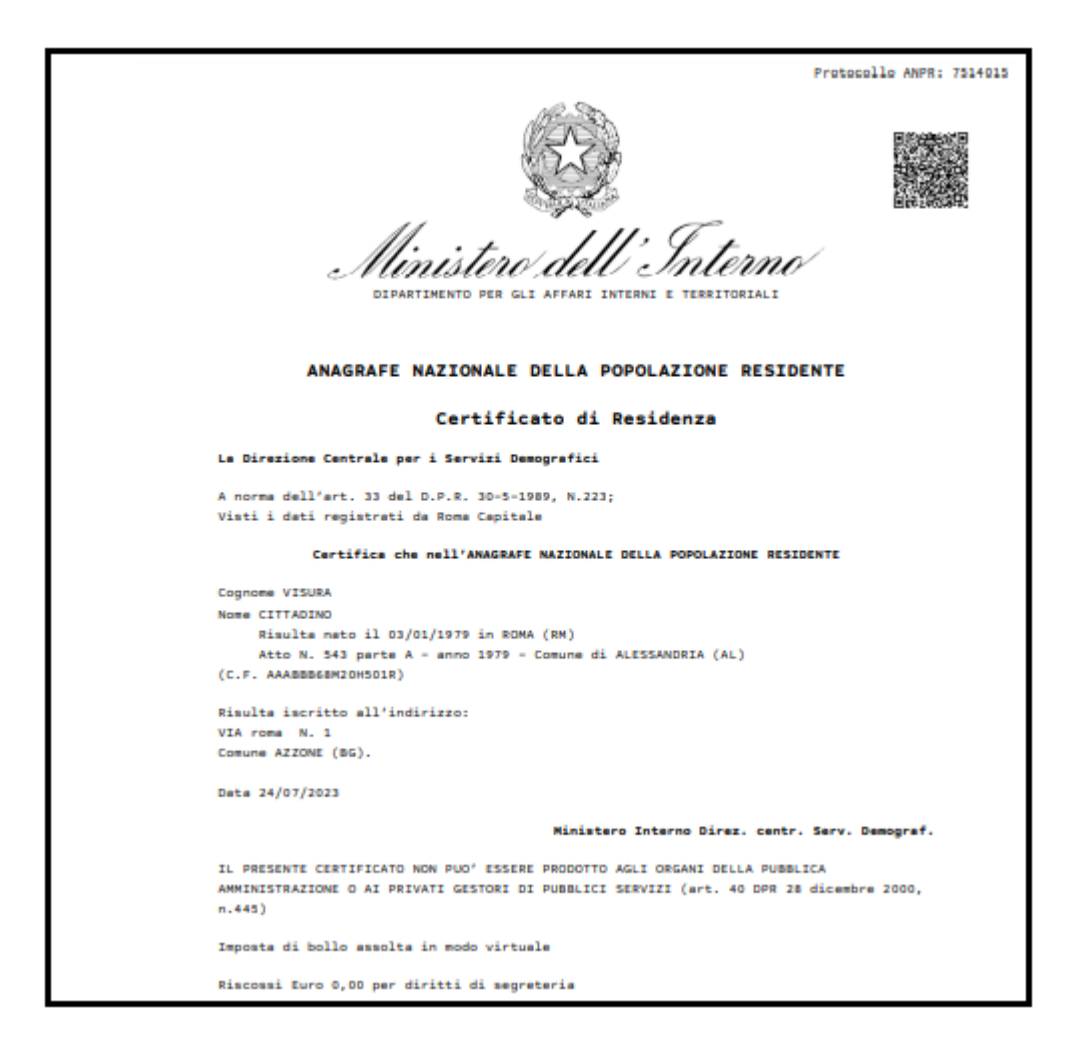

Nel caso in cui hai precedentemente interrotto il pagamento del certificato in bollo, puoi cliccare sull'icona "carta di credito" per tornare al portale dei pagamenti e terminare le operazioni di pagamento.

| Certificati richiesti                                                                                                    |                  |                  |            |                |                           |        |  |  |  |  |
|----------------------------------------------------------------------------------------------------|------------------|------------------|------------|----------------|---------------------------|--------|--|--|--|--|
| Attenzione: Ti ricordiamo che i certificati richiesti hanno validità tre mesi, pertanto saranno visualizzati solo quelli non ancora scaduti.                                                                                                    |                  |                  |            |                |                           |        |  |  |  |  |
| Certificati in bollo: per questo tipo di certificati, la ricezione dell'esito del pagamento non è immediata. Puoi aggiornare lo stato del pagamento cliccando sull'apposito puisante 🚱<br>Qualora avessi interrotto l'operazione di pagamento del bollo per il certificato richiesto, potrai riprenderio e completario cliccando sull'apposito puisante di ripresa pagamento 🚍<br>Inoltre se hai richiesto l'invio del certificato tramite email o domicilio digitale, lo riceverai solo quando lo stato di pagamento del bollo sarà "PAGATO",<br>Nota bene: è possibile che la transazione di pagamento sia in corso di elaborazione, attendi prima di richiedere nuovamente lo stesso certificato. |                  |                  |            |                |                           |        |  |  |  |  |
| Ricerca certificati                                                                                                    |                  |                  |            |                |                           | ۵      |  |  |  |  |
| Da (gg/mm/aaaa):                                                                                                    |                  | A (gg/mm/aaaa):  |            |                |                           |        |  |  |  |  |
| 24/04/2023                                                                                                    |                  | 24/07/2023       |            | <b></b>        |                           |        |  |  |  |  |
|                                                                                                    |                  |                  | Cerca      |                |                           |        |  |  |  |  |
| Tipologia                                                                                                    | Richiedente      | Intestatario     | Protocollo | Data emissione | Stato pagamento bollo     | Azioni |  |  |  |  |
| di Residenza                                                                                                    | VISURA CITTADINO | VISURA CITTADINO | 7514015    | 24/07/2023     | PAGAMENTO IN ELABORAZIONE |        |  |  |  |  |

## 1.1.7 OTTIENI CERTIFICATO

Se invece hai richiesto un certificato esente dal pagamento del bollo, dopo aver visualizzato l'anteprima puoi richiedere il certificato selezionando il tasto "Ottieni certificato"

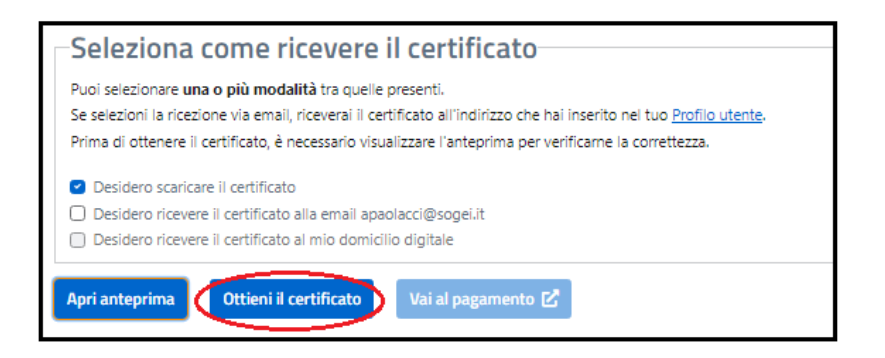

Il sistema ANPR produce il certificato in formato pdf non modificabile.

Il certificato riporta:

- il logo del Ministero dell'Interno e la dicitura: Anagrafe Nazionale della Popolazione Residente;
- il QRCode che garantisce l'autenticità del certificato;
- il sigillo elettronico qualificato del Ministero dell'Interno che garantisce l'integrità ed il non ripudio del certificato.

| Destacalla 1600 - 2313788                                                               |  |  |  |  |  |  |
|-----------------------------------------------------------------------------------------|--|--|--|--|--|--|
| Protocollo MARK: \$213/38                                                               |  |  |  |  |  |  |
| Dinistere dell'Interne                                                                  |  |  |  |  |  |  |
| DIPARTIMENTO PER GLI AFFARI INTERNI E TERRITORIALI                                      |  |  |  |  |  |  |
|                                                                                         |  |  |  |  |  |  |
|                                                                                         |  |  |  |  |  |  |
| ANAGRAFE NAZIONALE DELLA POPOLAZIONE RESIDENTE                                          |  |  |  |  |  |  |
| Certificato di Residenza                                                                |  |  |  |  |  |  |
| Le Direzione Centrale per i Servizi Demografici                                         |  |  |  |  |  |  |
| A norma dell'art. 33 del D.P.R. 30-5-1989, N.223;                                       |  |  |  |  |  |  |
| Visti i dati registrati da Roma Capitale                                                |  |  |  |  |  |  |
| Certifice che nell'ANAGRAFE NAZIONALE DELLA POPOLAZIONE RESIDENTE                       |  |  |  |  |  |  |
| Cognome VISURA                                                                          |  |  |  |  |  |  |
| Nome CITTADINO                                                                          |  |  |  |  |  |  |
| Risulta nato il 03/01/1979 in ROMA (RM)                                                 |  |  |  |  |  |  |
| Atto N. 543 parte A - anno 1979 - Comune di ALESSANDRIA (AL)                            |  |  |  |  |  |  |
| (C.F. AAABBBBERIDHSDIK)                                                                 |  |  |  |  |  |  |
| Risulta iscritto all'indirizzo:                                                         |  |  |  |  |  |  |
| VIA roma N. 1                                                                           |  |  |  |  |  |  |
| Comune AZZONE (BG).                                                                     |  |  |  |  |  |  |
| Deta 29/05/2023                                                                         |  |  |  |  |  |  |
| Ministero Interno Direz. centr. Serv. Demograf.                                         |  |  |  |  |  |  |
| IL PRESENTE CERTIFICATO NON PUO' ESSERE PRODOTTO AGLI ORGANI DELLA PUBBLICA             |  |  |  |  |  |  |
| AMMINISTRAZIONE O AI PRIVATI GESTORI DI PUBBLICI SERVIZI (art. 40 DPR 28 dicembre 2000, |  |  |  |  |  |  |
| n.445)                                                                                  |  |  |  |  |  |  |
| Rilasriato in esenzione de imposte di bollo per uso:                                    |  |  |  |  |  |  |
| SOCIETA' SPORTUVE - art. 8 bis, tabella allegato 8) DPR 642/1972                        |  |  |  |  |  |  |
| ·····                                                                                   |  |  |  |  |  |  |
| Riscossi Euro 0,00 per diritti di segreteria                                            |  |  |  |  |  |  |

### 1.1.8 VERIFICA DEL CERTIFICATO ANAGRAFICO

Per verificare la validità del certificato anagrafico tramite la lettura del QR-code apposto sul certificato stesso, utilizzando uno smartphone, devi seguire la seguente procedura:

- puntare la fotocamera del dispositivo sul codice da scansionare ed entro pochi istanti, sarai reindirizzato verso la pagina Web segnalata dal QR Code (su alcuni dispositivi, l'app fotocamera integra una funzione ad hoc per la scansione dei codici QR e per avvalertene, basta inquadrare il QR Code con la fotocamera del tuo device; se il dispositivo non integra la funzione che permette di leggere i codici QR, puoi scaricare una delle tante app per leggere QR Code presenti sugli Store);
- inserire il captcha indicato dall'applicazione web;
- cliccare su "invia" per confermare la richiesta di verifica: l'applicazione web restituisce l'esito della verifica del QR-code e consente la visualizzazione del certificato.

L'applicazione di verifica legge il QR-code nel quale sono criptate le informazioni inerenti al certificato:

- protocollo anagrafe ANPR;
- hash del certificato per garantire che il contenuto non sia stato manipolato.

## 1.2 RICHIEDI UN CERTIFICATO PER LA TUA FAMIGLIA

Selezionando il tasto "Richiedi per la tua famiglia", puoi richiedere l'emissione di uno o più certificati per un componente ancora in vita presente nella tua famiglia anagrafica.

Ti informiamo che in questi casi è necessario che il tuo comune di competenza abbia registrato in ANPR un documento di identità in corso di validità.

| Certificati                          |                                                                                                    |  |  |  |  |
|--------------------------------------|----------------------------------------------------------------------------------------------------|--|--|--|--|
| Con questo servizio puoi r           | ichiedere un certificato per te o per una persona che appartiene alla tua famiglia anagrafica, oppure scaricare certificati precedentemente emessi.                            |  |  |  |  |
| Richiedi un d                        | ertificato                                                                                                    |  |  |  |  |
| l certificati sono validi <b>t</b> i | re mesi dalla data di rilascio ai sensi dell'articolo 33, comma e, del D.P.R. n. 223 del 1989.                                                                                 |  |  |  |  |
| l certificati sono validi e          | utilizzabli nei rapporti tra privati; per le informazioni presenti nell'ANPR richieste dalle Pubbliche Amministrazioni, puoi utilizzare il servizio di Visura e autocetificazi |  |  |  |  |
| Per la richiesta di un cer           | tificato storico, dovrai rivolgerti allo sportello del tuo comune di residenza o di iscrizione AIRE (se sei residente all'estero).                                             |  |  |  |  |
| Per maggiori dettagli, o             | onsulta la <u>Guida alla richiesta - pdf</u> 🛃                                                                                                    |  |  |  |  |
| Per proseguire, conf                 | ermo di aver letto le informazioni.                                                                                                    |  |  |  |  |
| Richiedi per te                      | Richiedi per la tua famiglia anagrafica                                                                                                    |  |  |  |  |
|                                      |                                                                                                    |  |  |  |  |
|                                      |                                                                                                    |  |  |  |  |

Il sistema ti propone la scelta di alcune informazioni **necessarie** all'emissione del certificato:

- Seleziona il certificato da richiedere
- Seleziona l'uso del certificato
- Seleziona la seconda lingua
- Seleziona come ricevere il certificato

# 1.2.1 RICHIEDENTE

Seleziona il componente della tua famiglia per cui richiedi uno o più certificati, cliccando sulla freccia in corrispondenza dei suoi dati anagrafici.

| Richiedente                                                                                                    |           |                     |                 |                  |          |  |  |  |  |
|----------------------------------------------------------------------------------------------------|-----------|---------------------|-----------------|------------------|----------|--|--|--|--|
| Seleziona la persona richiedente. Puoi richiedere un certificato per te o per una persona che appartiene alla tua famiglia anagrafica o |           |                     |                 |                  |          |  |  |  |  |
|                                                                                                    |           |                     |                 |                  |          |  |  |  |  |
| Nome                                                                                                    | Cognome   | Legame              | Data di nascita | Codice fiscale   | Azioni   |  |  |  |  |
| MOGLIE                                                                                                    | CITTADINO | Intestatario Scheda | 15/04/2005      | CTTMGL05D55A089H | •        |  |  |  |  |
| MARITO                                                                                                    | CITTADINO | Figlio / Figlia     | 15/02/1964      | CTTMRT64B15A089K | <b>•</b> |  |  |  |  |
| FIGLIO                                                                                                    | CITTADINO | Figlio / Figlia     | 15/02/2000      | CTTFGL00B15A089K | ⇒        |  |  |  |  |

Una volta selezionato il componente della famiglia per cui richiedi il certificato i passi successivi sono identici a quelli descritti nei paragrafi da 1.1.1 a 1.1.8.